## Instrukcja strojenia odbiornika cyfrowego OPTICUM HD-XC2

| Edycja  | Skan    | Ustawienia |  |
|---------|---------|------------|--|
| kanałów | kanałów | systemu    |  |
| Media   | Karta   | Dysk       |  |
| player  | dostępu | USB        |  |

naciśnij przycisk "menu" na pilocie od dekodera, następnie wybierz "Ustawienia systemu"

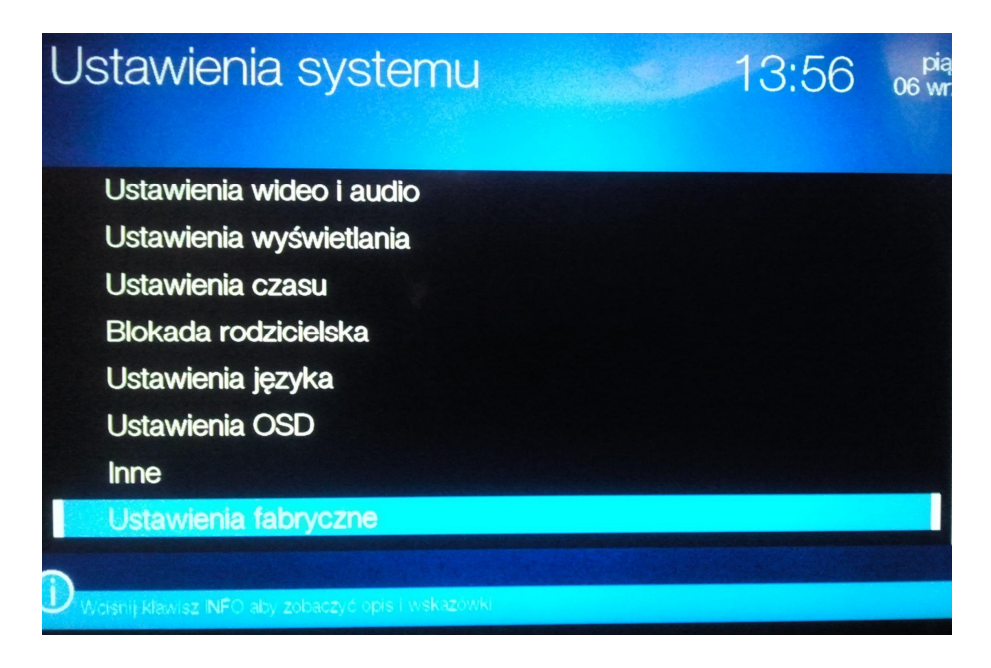

wybierz "Ustawienia fabryczne"

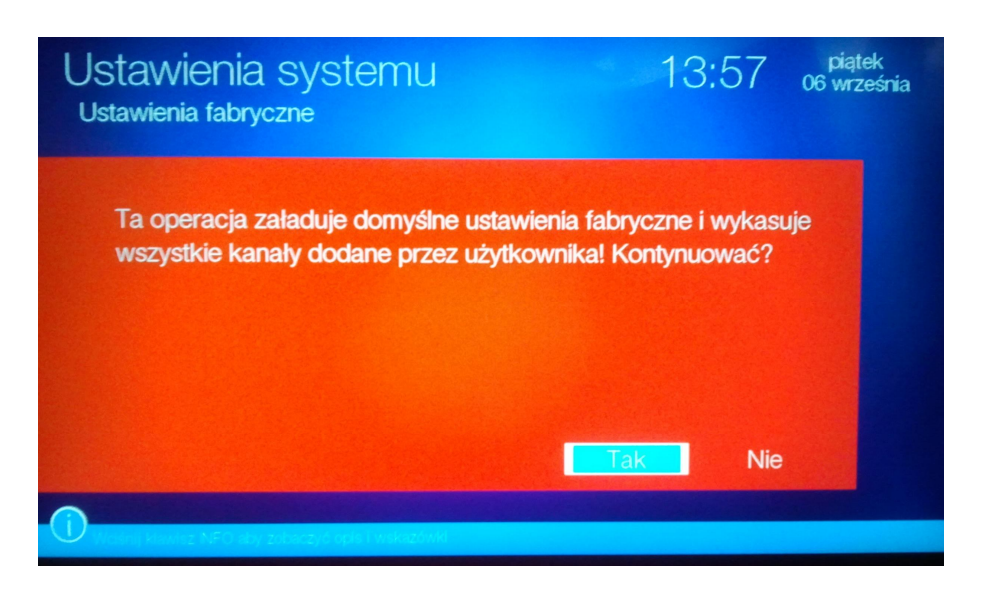

wybierz "Tak" i poczekaj, aż dekoder pokaże ekran startowy

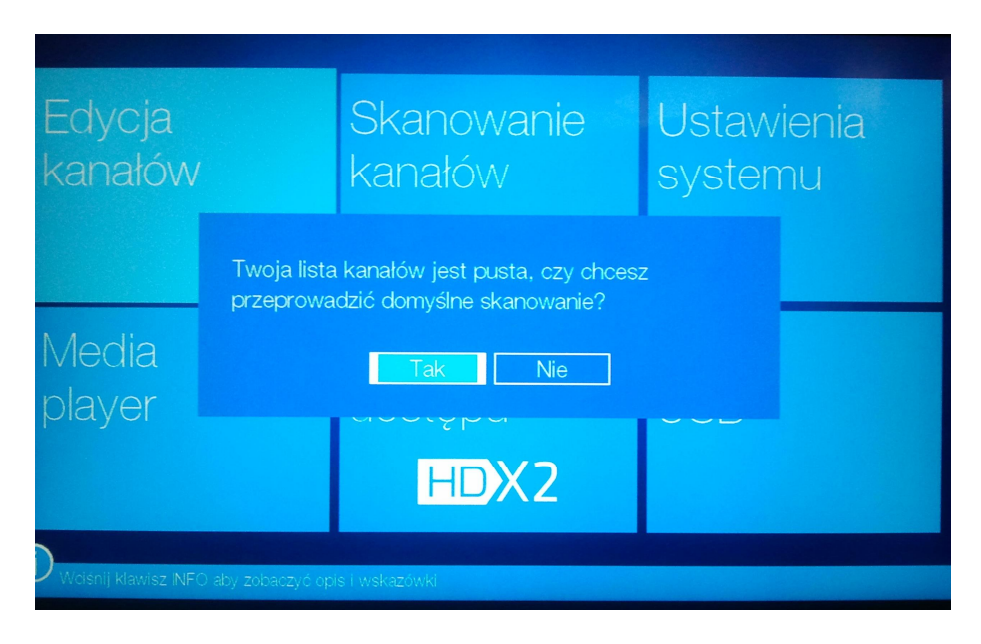

następnie wybierz "TAK."

| Ska | nuj TP                          |           |                             |      |  |
|-----|---------------------------------|-----------|-----------------------------|------|--|
| >   | Kanały TV<br>France 24 (France) | 182       | Kanały radiowe<br>RMF MAXXX | 7    |  |
| \$  | Filmbox Extra                   |           |                             |      |  |
| \$  | Filmbox Famil                   | Zakończ   | ono wyszukiwanie kan        | ałów |  |
| \$  | Edusat                          |           |                             |      |  |
| 25  | 44(386.00 N                     |           |                             |      |  |
| 26  | 50(434.00 MHz)                  | 6900 kS/s | QAM-256 OK                  |      |  |
| 27  | 71(602.00 MHz)                  | 6900 kS/s | QAM-256 OK                  |      |  |
| 28  | 45(394.00 MHz)                  | 6900 kS/s | QAM-256 OK                  |      |  |
|     |                                 |           |                             |      |  |

Po wyszukaniu kanałów dekoder wyświetli komunikat, który należy zatwierdzić "OK"